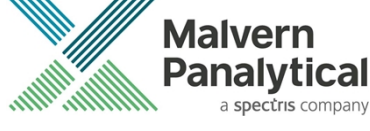

# MORPHOLOGI SOFTWARE: v10.32 (PSS0065-07) SOFTWARE UPDATE NOTIFICATION

# Introduction

This document details the release of Morphologi 4 software v10.32 (PSS0065-07) for the Morphologi 4 instrument family. It covers software issues that have been fixed and introduces new features.

The information within this document is required to perform a risk analysis to determine if the software should be installed. In this risk analysis the benefits of the new features provided and resolved software issues must be weighed against the risk of new issues that may be introduced to vital areas of the software or possible changes to the results of future analysis. Installation instructions are provided.

#### Note: Please check for any updates to this Software Update Notification at www.malvernpanalytical.com/en/support/product-support/morphologi-range/morphologi-4

If upgrading from a software version other than v10.30 or 10.31, please also refer to the Software Update Notification (SUN) for each version released since the version currently installed.

# Installation

It is assumed that you have authority to install or update software within your facility. It is also assumed that you have Administrator rights for the system upon which the software is installed, as this is a requirement of the installation process. If you do not have this authority, please consult with your I.T. support department before proceeding.

### **Recommended System Requirements**

The minimum requirements for running this software are highlighted in *Table 1* below. The software has been fully tested under Windows 10 Pro (64-bit) version 1909 running Windows Defender.

| Feature             | Specification                             | Feature                  | Specification                                                                          |
|---------------------|-------------------------------------------|--------------------------|----------------------------------------------------------------------------------------|
| Processor Type      | Intel Core i7-8700 (minimum)<br>Processor | Display                  | 2 x 23" Widescreen Flat Panel<br>Monitors for software and live<br>video feed          |
| Memory              | 16GB (2x8GB)                              | Additional Storage Media | DVD +/-R/RW drive                                                                      |
| Solid State Storage | 512 GB                                    | Connectivity             | USB3                                                                                   |
| Hard Disk Storage   | 2Tb HDD                                   | Operating System         | Windows 10 Pro (64 bit)<br>– Version 1909 or higher using<br>Windows defender security |

Table 1: Recommended system requirements for the Morphologi software.

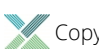

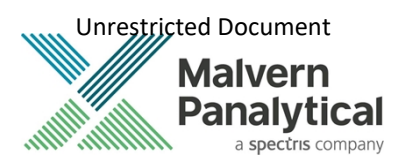

### Note:

Power saving, turn off hard disk and USB selective suspend should be disabled, to ensure that the software can operate correctly during long measurement, see *Appendix A*.

### Note:

Some 3rd party software or operating system patches may prevent the Morphologi software from running correctly. It is not possible to test for compatibility with all windows programs.

### Supported Languages

The Morphologi software suite is only available as an English language application.

### **Installation Instructions**

### Installer

Disconnect the Instrument from the computer. This prevents Windows from loading its default driver for the camera which causes the software to crash if run straight from installation. If the instrument was connected during installation, disconnect and re-connect to force Windows to reload the correct driver.

The software suite comes on an auto-loading CD-ROM disc. Inserting the disc into a system configured to auto-run a CD will start the installation program automatically. If your system does not support this feature, run the *Malvern Morphologi* v10.32 PSS0065-07 EN.exe program from your CD drive – Administrator rights are required.

If you are installing the software from a web download, simply double-click the *Malvern Morphologi* v10.32 PSS0065-07 *EN.exe* to start the installation – Administrator rights are required.

During the installation of the Morphologi application software, the Windows User Account Control (UAC) will request permission to install the hardware drivers that are required to support the Morphologi product. When prompted, you **must** allow the installation of these drivers.

### **Uninstall Procedure**

The software can be uninstalled using the standard Add/Remove feature in the Windows 'Control panel'.

### **Backward Compatibility**

This is the sixth release of the software which supports the Morphologi 4 and 4-ID. This software is only compatible with the Morphologi 4 platform and cannot be used with Morphologi G3 systems. However, it is possible to review Morphologi G3 results within the Morphologi 4 software.

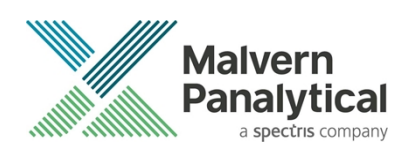

### **New Features**

Version 10.31 improves the Installation Qualification (IQ) process with new Performance Verification (PV) and system check reports for Morphological and ID components as detailed in *Table 2*. Stability and security have also been improved with new camera drivers and restrictions on custom calculation functionality.

Version 10.32 fixes 2 critical bugs. The audit trail files are now protected from accidental modification and manual light setting measurements which were prevented by v10.31 can be run again.

| Reference | New Feature                                                                                                    |
|-----------|----------------------------------------------------------------------------------------------------|
| 104246    | Addition of a system check for the ID component of a Morphologi 4-ID which checks the spectrum of a serialized polystyrene slide with a pass/fail tolerance.                          |
| 119031    | Integration of performance verification for the Operational Qualification (OQ) and system checks into the software removing the need for engineers to have to export data externally. |

#### Table 2: New features implemented in Morphologi 4 software version 10.31

### **Fixed issues**

The main issues fixed in this release of the software are listed in Table 3.

Table 3: Bug fixes implemented in Morphologi 4 software version 10.31

| Reference              | Issue                                                           | Fix                                                                                                    |
|------------------------|-----------------------------------------------------------------|----------------------------------------------------------------------------------------------------|
| 110782<br>PROSOLV-2083 | Reported stability issues found to be related to camera drivers | Update to the latest camera driver version<br>has enabled the software to recover the<br>connection to the camera in the event of a<br>comms error. See <i>Appendix C.</i> |

#### Table 4: Bug fixes implemented in Morphologi 4 software version 10.32

| Reference | Issue                                                              | Fix                                      |
|-----------|--------------------------------------------------------------------|------------------------------------------|
| 141164    | Protect audit trail files from accidental deletion or modification | Upgrade to version 10.32 of the software |
| 142357    | Manual light measurements cannot be run                            | Upgrade to version 10.32 of the software |

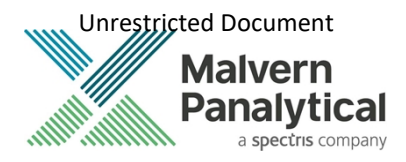

### **Known Issues**

Software bugs that have been discovered within the software and will be investigated as part of a future release are listed in *Table 4*. Please follow the suggested work-around where one is available.

Table 4: Known issues in Morphologi 4 software version 10.32.

| Reference       | Issue                                                                                                    | Workaround                                                                                                    |
|-----------------|----------------------------------------------------------------------------------------------------|----------------------------------------------------------------------------------------------------|
| 103355          | Potential discontinuity in merged objective measurement result.                                                                                                    | Under investigation, avoid using this feature.                                                                                                    |
| 93685           | Renaming an SOP via Windows file system rather than<br>from within Morphologi software results in the original<br>SOP name being reported when running the SOP, in<br>reports and in the audit trail.                                                 | Rename SOPs using the 'save as' function<br>within the Morphologi Software and not via<br>Windows file system.                                                                                                    |
| 101309          | Problem reporting version differences if the combined<br>length of any SOP parameters (such as sample name,<br>comments or reason for change) is >120 characters.                                                                                     | Restrict SOP inputs to <120 characters.                                                                                                    |
| 104635          | Video content may need enabling to view videos from the Morphologi Help.                                                                                                    | Either enable active content in Internet<br>Explorer or open the help in another browser<br>that supports active content by default. See<br><i>Appendix B</i>                                                      |
| 84954           | Exporting spectra to default file locations is not<br>possible if security settings require no file deletion (for<br>example with 21 CFR Part 11 restrictions applied) since<br>temporary files are initially created and then need to<br>be removed. | Export spectra to alternative folder not restricted by no delete                                                                                                    |
| N/A             | Morphologi G3-ID reference spectra can be used in<br>chemical libraries for Morphologi 4-ID but will not<br>match the full wavenumber range of the new<br>instrument.                                                                                 | Where possible acquire new reference spectra with the Morphologi 4-ID.                                                                                                    |
| N/A             | Measurement aborts at start of scan if memory<br>allocation fails. An error will be reported, and the user<br>will be instructed to restart the software.                                                                                             | Restart software if this issue occurs.                                                                                                    |
| 85435           | Edge stitching memory load – Use of edge stitching on<br>some samples will cause memory use issues which<br>can end the measurement.                                                                                                    | Edge stitching is designed for long thin<br>particles to extend the upper size limit. It<br>should not be used for particles where the<br>2nd dimension is close to the standard<br>maximum size for the objective |
| 78601           | Power cycle required to end process after Crash.                                                                                                    |                                                                                                    |
| 98382<br>102796 | If the mechanical stage limit is reached, the user will be warned, and the measurement will be aborted.                                                                                                    | Adjust the scan area in the SOP moving it<br>away from the mechanical limit (move it up in<br>the Y-axis).<br>Inform your local Malvern Panalytical                                                                |
|                 |                                                                                                    | Representative.                                                                                                    |

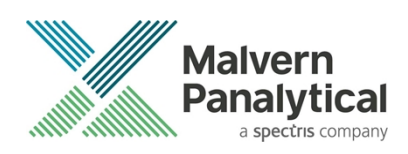

# Windows Security Settings

With a 21 CFR Part 11 compliant computer system, one of first concerns to address is the potential for the loss of data; either accidently, or by intention. Utilizing the built-in security tools of Microsoft Windows®, an <u>I.T. professional</u> can change user access to specific files and/or folders by simply removing certain file/folder permissions.

For the next part of this document, it is assumed that you have the required administrator rights for the system upon which the Malvern software is being installed; allowing you to install, or update software and configure windows security permissions.

#### Note:

Ð

For the following demonstration we have previously created a user group, through the Computer Management console, called 'Morphologi Users'. This user group will later be added into the folder permissions of the Audit Trails folder to prevent users from deleting records. This process can be applied to any other output folder requiring limited user access. In the following illustrations, we have not removed default groups such as 'Everyone' or 'Users' - these can be deleted or used as an alternative to dedicated user group/s. However, when using these groups, we strongly advise that explicit 'Denies' are not used, unless you fully understand the Microsoft® file/folder security permissions.

### Changing the folder security permissions in Windows 10

- 1. Navigate to one of the folders that needs to be secured in this case we have selected the folder where the Morphologi audit trail files are stored. Right-click on the folder and through the context menu open the folder **Properties**.
- 2. Within Audit Trails Properties, left-click on the Security tab and left-click the Advanced button to open the Advanced Security Settings.

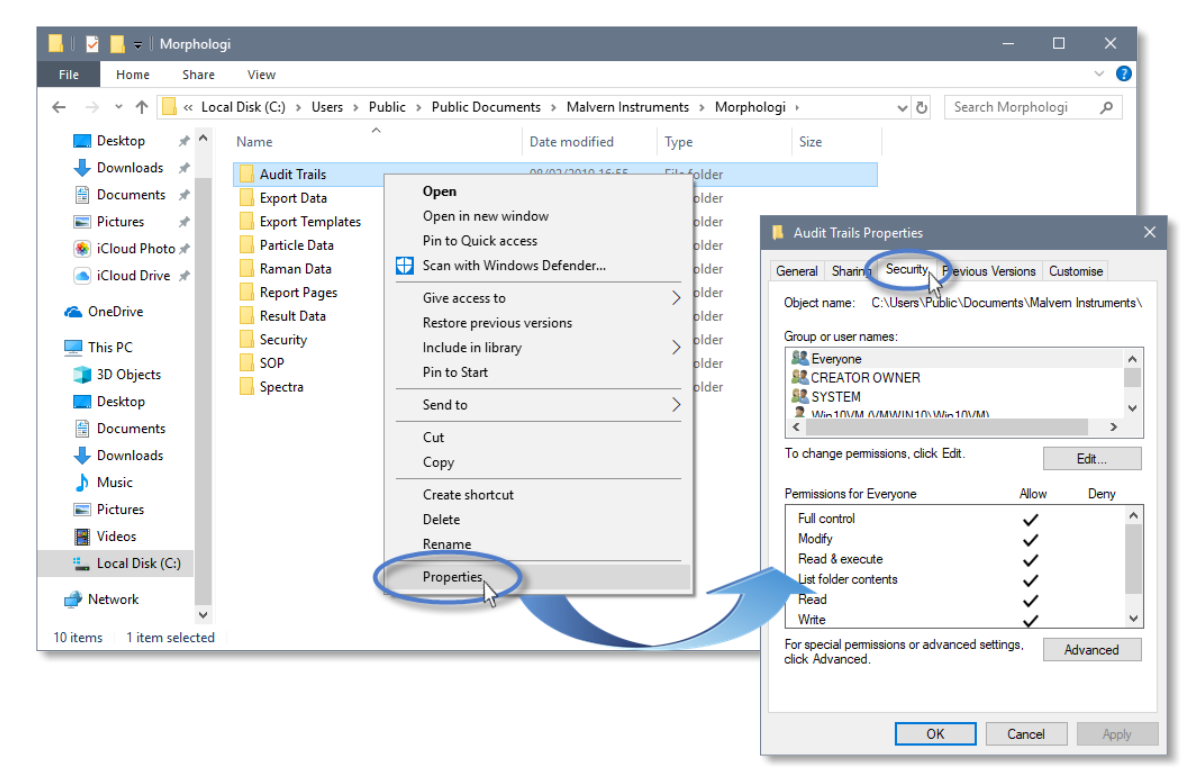

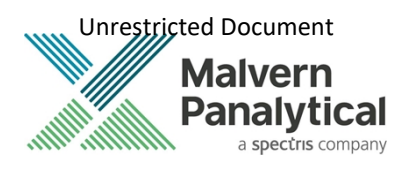

|                                                   |                                                                                                    |                                                                            |                                                              | 📕 Audit Trails Properties                                                                                                    |                    |
|---------------------------------------------------|----------------------------------------------------------------------------------------------------|----------------------------------------------------------------------------|--------------------------------------------------------------|----------------------------------------------------------------------------------------------------|--------------------|
|                                                   |                                                                                                    |                                                                            |                                                              | General Sharing Security Previous Versions Custor<br>Object name: C:\Users\Public\Documents\Malvern In<br>Group or user names: | nise<br>hstrument: |
| Advanced Se                                       | curity Settings for Audit Trails                                                                                |                                                                            |                                                              | - 🗆 X                                                                                                    | ~                  |
| Name:<br>Owner:<br>Permissions<br>For additional  | C:\Users\Public\Documents\<br>Win10VM (VMWIN10\Win10<br>Auditing Effective A<br>Information, double-click a per | Malvern Instruments\\/<br>/M) 🔮 Change<br>.ccess<br>mission entry. To modi | lorphologi\Audit Trails<br>fy a permission entry, selec      | E Allow<br>t the entry and click Edit (if available).                                                                          | ><br>idit<br>Deny  |
| Type<br>Allow<br>Allow<br>Allow<br>Allow<br>Allow | Principal<br>Win10VM (VMWIN10\Win10<br>SYSTEM<br>LogonSessionId_0_132602 (N<br>Everyone                         | Access<br>Full control<br>Full control<br>Read & execute<br>Full control   | Inherited from<br>None<br>None<br>None<br>Civilizers/Public) | Applies to<br>This folder only<br>This folder only<br>This folder only<br>This folder, subfolders and fil.                     | anced N            |

- 3. Within the Advanced Security Settings left-click the Disable inheritance button.
- 4. Within **Block Inheritance**, left-click on **Convert inherited permissions into explicit permissions on this object** this removes the permission inheritance from the parent folder, whilst keeping the current users and groups settings.

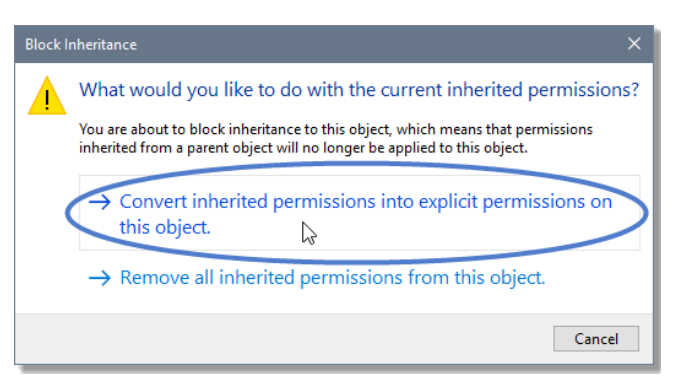

5. After returning to the Advanced Security Settings window, left-click to select the Morphologi Users group and then left-click the Edit button.

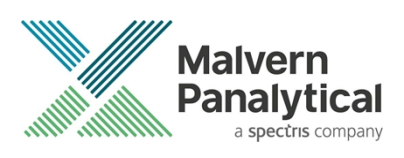

6. In the Permissions Entry window, left-click the Show advanced permissions to reveal the full permissions list.

| 📙 Advanced Security Settings for Audit Trails                                                                                                    | - 🗆 X                                                                                                    |
|----------------------------------------------------------------------------------------------------|----------------------------------------------------------------------------------------------------|
| Name: C:\Users\Public\Documents\Malvern                                                                                                    | Instruments\Morphologi\Audit Trails                                                                                                    |
| Owner: Win10VM (VMWIN10\Win10VM)                                                                                                    | Permission Entry for Audit Trails – 🗆 X                                                                                                    |
| Permissions       Auditing       Effective Acces         For additional information, double-click a permission       Permission entries:         Type       Principal       Ac         Allow       Win10VM (VMWIN10\Win10\ Ful       Ac         Allow       SYSTEM       Ful         Allow       SYSTEM       Ful         Allow       SYSTEM       Ful         Allow       LogonSessionId_0_132602 (N Re       Ful         Allow       Morpholg: Users (VMWIN10\ Ful       Allow         Allow       Morpholg: Users (VMWIN10\ Ful       Allow         Allow       CEPATIO_RMINEP       Ful         Allow       CEPATIO_RMINEP       Ful         Add       Remove       Edit         Disable inheritance       Replace all child object permission entries with i | Principal: Morpholgi Users (VMWIN10/Morpholgi Users) Select a principal Type: Allow  Applies to: This folder, subfolders and files  Basic permissions: |
|                                                                                                    | OK Cancel                                                                                                    |

7. Left-click to de-select the check-boxes of **Delete subfolder and files**, **Delete**, **Change permissions**, **Take ownership** and finish by left-clicking the **OK** button to return you to the previous window.

| Permissior                         | n Entry for Audit Trails                                                                                                    |                       |                                                                                                    | -         |                       | ×   |
|------------------------------------|----------------------------------------------------------------------------------------------------|-----------------------|----------------------------------------------------------------------------------------------------|-----------|-----------------------|-----|
| Principal:<br>Type:<br>Applies to: | Morpholgi Users (VMWIN10\Morpholgi Users)<br>Allow<br>This folder, subfolders and files                                                                                                    | Select a principal    |                                                                                                    |           |                       |     |
| Advanced p                         | remissions:<br>Full control<br>Traverse folder / execute file<br>List folder / read data<br>Read attributes<br>Create files / write data<br>Create folders / append data<br>ly these permissions to objects and/or container | s within this contain | Write attributes Write extended attributes Delete subfolders and files Delete Read permissions Change permissions Take ownership er | Show basi | c permiss<br>Clear al | I   |
|                                    |                                                                                                    |                       |                                                                                                    | <br>ОК    | Can                   | cel |

8. Left-click **Replace all child permission entries with inheritable permission entries from the object** and left-click the **Apply** button.

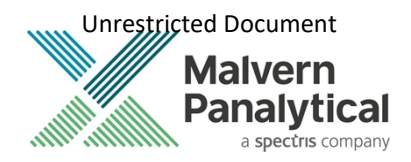

9. Left-click the **Yes** button when prompted to replace the permissions and the **OK** button when you return to the previous window.

| Advanced S                                                                            | ecurity Settings for Audit Trails                                                                                                    |                                                                                                    |                                                                                                    |                                                                                                    | - 0                                                         | ×      |
|---------------------------------------------------------------------------------------|----------------------------------------------------------------------------------------------------|----------------------------------------------------------------------------------------------------|----------------------------------------------------------------------------------------------------|----------------------------------------------------------------------------------------------------|-------------------------------------------------------------|--------|
| Name:<br>Owner:<br>Permissions<br>For additiona<br>Permission ei                      | C:\Users\Public\Documents\<br>Win10VM (VMWIN10\Win10\<br>Auditing Effective A<br>Information, double-click a period                                                                        | Malvern Instruments'<br>(M) 🔮 Change<br>ccess<br>mission entry. To mo                                                      | \Morphologi\Audit Trails<br>dify a permission entry, selec                                                              | ct the entry and click Ec                                                                                      | lit (if available)                                          |        |
| Type<br>Allow<br>Allow<br>Allow<br>Allow<br>Allow<br>Allow<br>Allow<br>Allow<br>Allow | Principal<br>Win10VM (VMWIN10\Win10<br>SYSTEM<br>LogonSessionId_0_132602 (1<br>Everyone<br>Morpholgi Users (VMWIN10<br>Administrators (VMWIN10\<br>Win10VM (VMWIN10\Win1)<br>CREATOR OWNER | Access<br>Full control<br>Full control<br>ndows Security<br>This will repla<br>descendants<br>Audit Trails.<br>Do you wish | Inherited from<br>None<br>None<br><br>ce explicitly defined permissi<br>of this object with inheritable<br>to continue? | Applies to<br>This folder only<br>This folder only<br>This folder only<br>This folder only<br>This folder only | ders and files<br>ders and files<br>ders and files<br>contr | < >    |
| Disable ini                                                                           | heritance<br>I child object permission entries v                                                                                                    | vitn inneritable perm                                                                                                    | Ission entries from the                                                                                                 | OK Can                                                                                                    | el Apr                                                      | oly Ar |

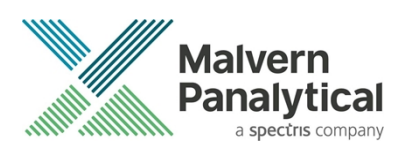

10. Left-click the **OK** button when you return to original folder properties window.

| 📙 Audit Trails Pr                                          | operties                                |                   |           | ×    |  |  |
|------------------------------------------------------------|-----------------------------------------|-------------------|-----------|------|--|--|
| General Sharing                                            | Security                                | Previous Versions | Customise |      |  |  |
| Object name: C:\Users\Public\Documents\Malvem Instruments\ |                                         |                   |           |      |  |  |
| Group or user na                                           | mes:                                    |                   |           |      |  |  |
| Serveryone                                                 |                                         |                   |           | ^    |  |  |
| SECREATOR (                                                | OWNER                                   |                   |           |      |  |  |
| SYSTEM                                                     |                                         |                   |           | ~    |  |  |
|                                                            | /////////////////////////////////////// | Min10\/M)         |           | >    |  |  |
| To change permi                                            | ssions, click                           | Edit.             | Edit      |      |  |  |
|                                                            |                                         |                   |           |      |  |  |
| Permissions for E                                          | veryone                                 | Allov             | v Denj    | у    |  |  |
| Full control                                               |                                         | ~                 |           | ^    |  |  |
| Modify                                                     |                                         | ~                 |           |      |  |  |
| Read & execut                                              | e                                       | ~                 |           |      |  |  |
| List folder cont                                           | ents                                    | ~                 |           |      |  |  |
| Read                                                       |                                         | ~                 |           |      |  |  |
| Write                                                      |                                         | ~                 |           | ~    |  |  |
| For special permissions or advanced settings. Advanced     |                                         |                   |           |      |  |  |
|                                                            |                                         |                   |           |      |  |  |
|                                                            |                                         | K Cance           | A         | pply |  |  |

### **Error Reporting**

Should persistent problems occur please contact your local Malvern Panalytical Helpdesk. To speed up response time include all the following:

- A full-screen screen shot of any error message and everything behind it.
- Full description of what was happening at time of issue and ideally leading up to it.
- Instrument serial number (e.g. MAL1060289)
- Software version go to Help-About Morphologi (e.g. 10.31; all digits are important)
- System information double click on the Morphologi 4 or 4-ID logo at bottom right corner of the Software. Take a screen shot of system information and include on error report.
- Additional system setting export go to tools-maintenance. Enter the password (maintenanceon). Select Export Site File and save the text file to include on error report.

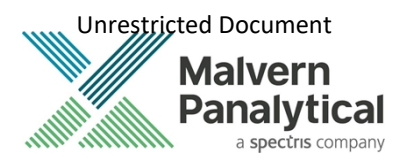

### Appendix A: Disabling power saving, hard disk sleep and USB selective suspend

To disable the power saving options of the computer, use the Power Options available in Control Panel.

1. Select the High performance power plan as shown.

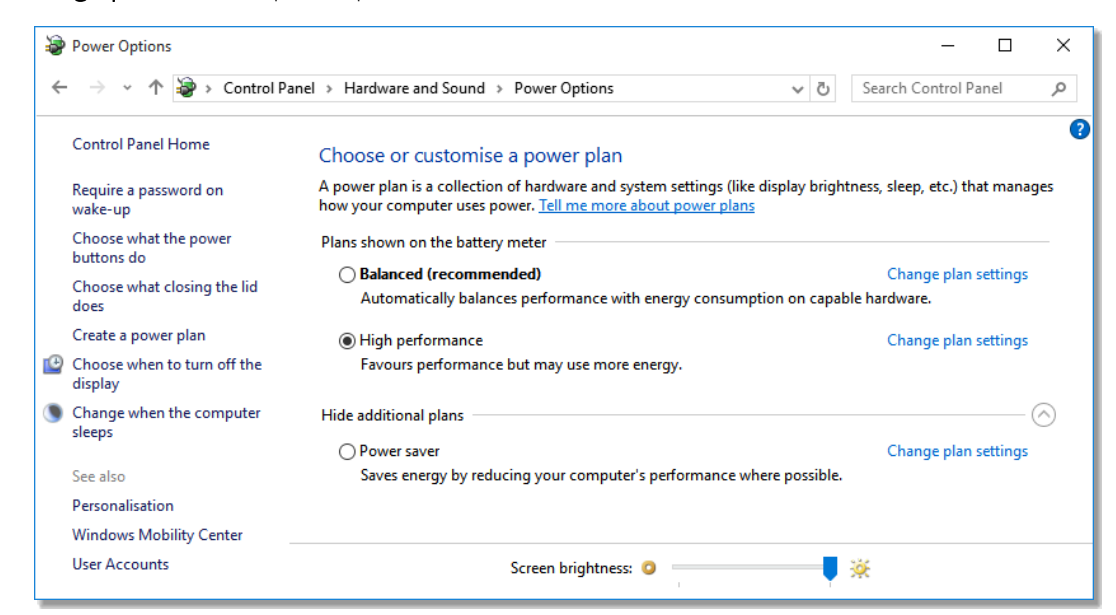

2. Change plan settings for Turn off hard disk to Never, and USB selective to Disabled.

| leave Power Options                                                                                                    | ?                      | $\times$  | Powe                                                                                                    | r Options                                                                                                    |                                                                                                    | ?                      | ×         |
|----------------------------------------------------------------------------------------------------|------------------------|-----------|----------------------------------------------------------------------------------------------------|----------------------------------------------------------------------------------------------------|----------------------------------------------------------------------------------------------------|------------------------|-----------|
| Advanced settings                                                                                                    |                        |           | Advanced                                                                                                    | d settings                                                                                                    |                                                                                                    |                        |           |
| Select the power plan that you want to cust<br>choose settings that reflect how you want y<br>to manage power.<br>Change settings that are currently unavailable<br>High performance [Active]                                                                                                    | omise, the<br>our comp | n<br>uter | Power                                                                                                    | Select the<br>choose se<br>to manage<br>change settin                                                           | power plan that you want to custo<br>ttings that reflect how you want yo<br>e power.<br>ags that are currently unavailable | mise, ther<br>ur compu | n<br>iter |
| <ul> <li>High performance</li> <li>Hard disk</li> <li>Turn off hard disk after</li> <li>On battery: Never</li> <li>Plugged in: Never</li> <li>Internet Explorer</li> <li>Desktop background settings</li> <li>Wireless Adapter Settings</li> <li>Sleep</li> <li>USB settings</li> <li>Restore plan</li> </ul> | defaults               | ~         | <ul> <li>★ SI</li> <li>↓ U</li> <li>↓</li> <li>↓&lt;</li></ul> | eep<br>SB settings<br>On bat<br>Plugge<br>atel(R) Graph<br>ower button:<br>CI Express<br>rocessor pow<br>isnlav | ive suspend setting<br>ttery: Disabled<br>ed in: Disabled<br>ics Settings<br>s and lid<br>ver management<br>Restore plan o | lefaults               | ◆         |
| OK Cancel                                                                                                    | A                      | oply      |                                                                                                    |                                                                                                    | OK Cancel                                                                                                    | Ap                     | ply       |

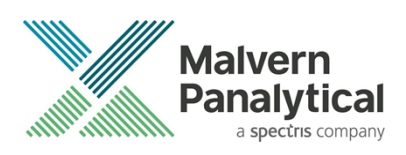

# Appendix B: Enabling video content for Morphologi Help.

To view the video tutorials in the Morphologi Help either enable active content in Internet Explorer or open the Help in another browser that supports active content by default.

1. To enable active content in Internet Explorer, open the **Internet Options** and go to the Advanced options then go to the Advanced tab.

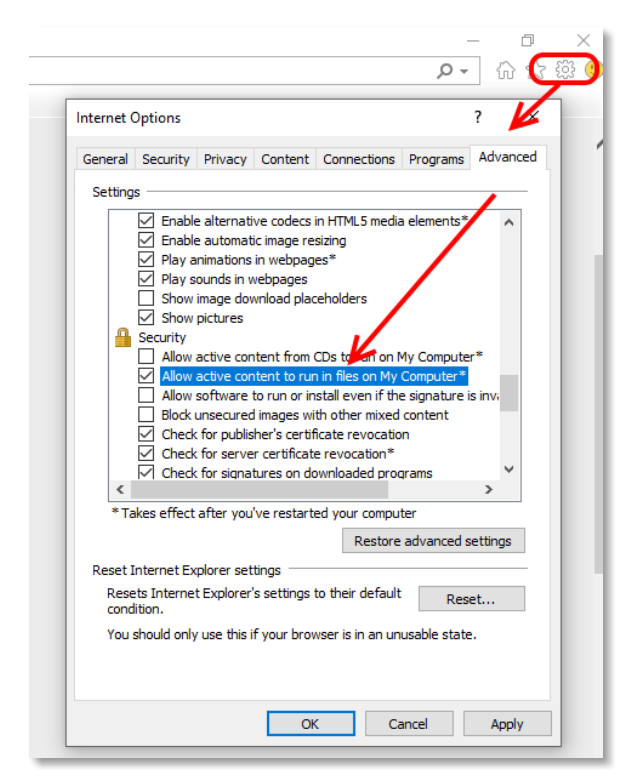

2. To open the Help in another browser that supports active content by default, copy the help link from Internet Explorer to another browser such as Microsoft Edge or Google Chrome and verify that these browsers have the rights to run local video content.

| 🗲 🕘 🗃 C:\Program Files (x86)\Malvern Instruments\Morpholo | ogi\Help\Content\Content\Resources\videos.ht | Undo                                                                                                 | i.  |
|-----------------------------------------------------------|----------------------------------------------|----------------------------------------------------------------------------------------------------|-----|
|                                                           | Malvern                                      | Cut                                                                                                  | 1   |
|                                                           | Panalytical<br>a spectris company            | Сору                                                                                                 | Pre |
|                                                           |                                              | Paste                                                                                                |     |
|                                                           | Search this help system                      | Delete                                                                                               |     |
|                                                           | , ,                                          | Select All                                                                                           |     |
|                                                           | You are here: <u>Resources</u> > Videos      | Right to left Reading order<br>Show Unicode control characters<br>Insert Unicode control character > |     |
|                                                           | Videos                                       | Open IME<br>Reconversion                                                                             |     |

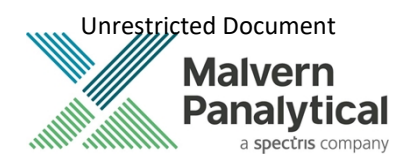

3. Copy browser link from Internet Explorer

| 🗆 Videos 🛛 🗙                                                          | +                                      |                 |                                                          |
|-----------------------------------------------------------------------|----------------------------------------|-----------------|----------------------------------------------------------|
| $\leftrightarrow$ $\rightarrow$ $\circlearrowright$ $\Leftrightarrow$ | file:///C:/Program%20Files%20(x86)/Mal | vern%20Instrume | nts/Morphologi/Help/Content/Content/Resources/videos.htm |
| Add to the favourites bar b                                           | / s Top sites                          | Paste           |                                                          |
|                                                                       | MSN UK   Latest news, Hotmail s        | Undo            | email, Skype, live scores                                |
|                                                                       |                                        | Select All      | alverin<br>nalytical<br>a spectrs company                |

4. Paste browser link into Edge then press <enter> to load page.

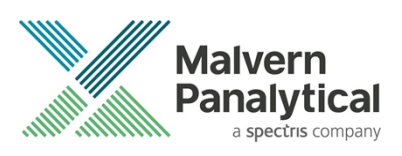

# **Appendix C:** Upgrade behavior Morphologi 10.30 to 10.31 or 10.32

When the 10.31 version of software is installed and the instrument is not connected to the computer, the camera drivers are installed straight away and will connect when the instrument is plugged in again, as per the Installation section above.

If the instrument is connected to the computer while the 10.31 software version is installed the existing drivers are disabled and the new drivers are queued to be installed when the computer is restarted. Trying to use the camera in this state will cause the software to crash. The computer must be restarted before the instrument can be used properly.

To determine the camera driver state, double click the Morphologi 4 instrument icon Morphologi at the bottom right of the software to see the camera driver state. The camera driver version should be 4.93 (Figure 3).

If the driver is not loaded (Figure 2) restart the computer and check again.

If the connection window consistently shows the wrong camera firmware version re-install the software. If that doesn't work, open the Device manager and right click on "uEye UI-359x Series" and install the drivers manually (Figure 4). The drivers are located in C:\Program Files (x86)\Malvern Instruments\Morphologi\Drivers\uEye

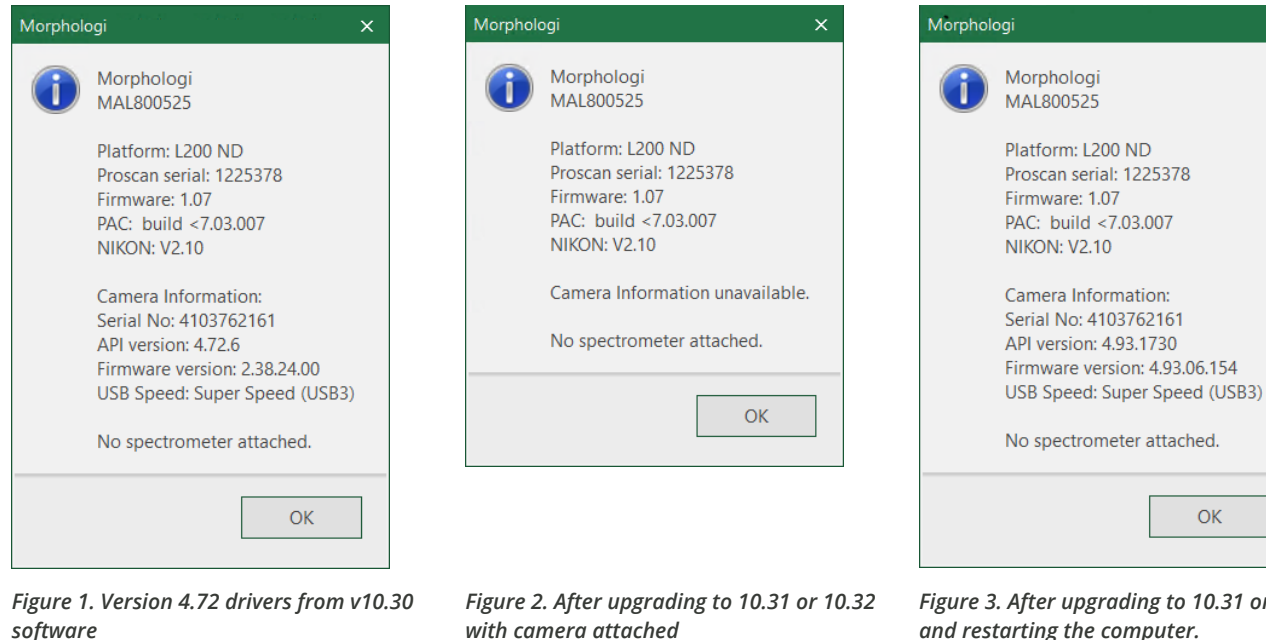

software

Figure 3. After upgrading to 10.31 or 10.32 and restarting the computer.

OK

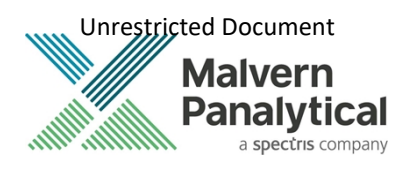

| 🛃 Computer Management                                                                                                    |                                                                                                    |  |  |
|----------------------------------------------------------------------------------------------------|----------------------------------------------------------------------------------------------------|--|--|
| File Action View Help                                                                                                    |                                                                                                    |  |  |
|                                                                                                    |                                                                                                    |  |  |
| <ul> <li>Computer Management (Local)</li> <li>System Tools</li> <li>Task Scheduler</li> <li>Event Viewer</li> <li>Shared Folders</li> <li>Local Users and Groups</li> <li>Performance</li> <li>Device Manager</li> <li>Storage</li> <li>Disk Management</li> <li>Services and Applications</li> </ul> | <ul> <li>Audio inputs and outputs</li> <li>Computer</li> <li>Disk drives</li> <li>Display adaptors</li> <li>Firmware</li> <li>Firmware</li> <li>Firmware</li> <li>Firmware</li> <li>Firmware</li> <li>Main Interface Devices</li> <li>Keyboards</li> <li>Mice and other pointing devices</li> <li>Monitors</li> <li>Monitors</li> <li>Metwork adapters</li> <li>Other devices</li> <li>Reagle USB 5000 SuperSpeed Protocol Analyzer</li> <li>Morphologi 4 Firmware</li> <li>Ports (COM &amp; LPT)</li> <li>Print queues</li> <li>Processors</li> <li>Software components</li> <li>Software devices</li> <li>Software devices</li> <li>Sound, video and game controllers</li> <li>System devices</li> <li>System devices</li> <li>Generic USB Hub</li> <li>Generic USB Hub</li> <li>Generic USB Hub</li> <li>Intal(P) USB 3.1 extensible Host Controller - 1.10 (Microsoft)</li> <li>USB Composite Device</li> <li>USB cont Hub (USB 3.0)</li> <li>USB Serial Converter</li> </ul> |  |  |

Figure 4. Device manager view of the Morphologi

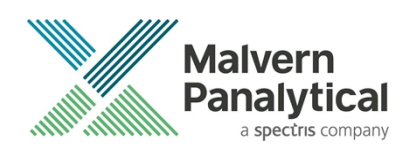

# MALVERN PANALYTICAL

Malvern Panalytical Ltd. Grovewood Road, Malvern, Lelyweg 1, 7602 EA Almelo, Worcestershire, WR14 1XZ, The Netherlands United Kingdom

Malvern Panalytical B.V.

Tel: +44 1684 892456 Fax: +44 1684 892789 Tel: +31 546 534 444 Fax: +31 546 534 598

info@malvernpanalytical.com www.malvernpanalytical.com

Disclaimer: Although diligent care has been used to ensure that the information in this material is accurate, nothing herein can be construed to imply any representation or warranty as to the accuracy, correctness or completeness of this information and we shall not be liable for errors contained herein or for damages in connection with the use of this material. Malvern Panalytical reserves the right to change the content in this material at any time without notice. Copyright: © 2021 Malvern Panalytical. This publication or any portion thereof may not be copied or transmitted without our express written permission.

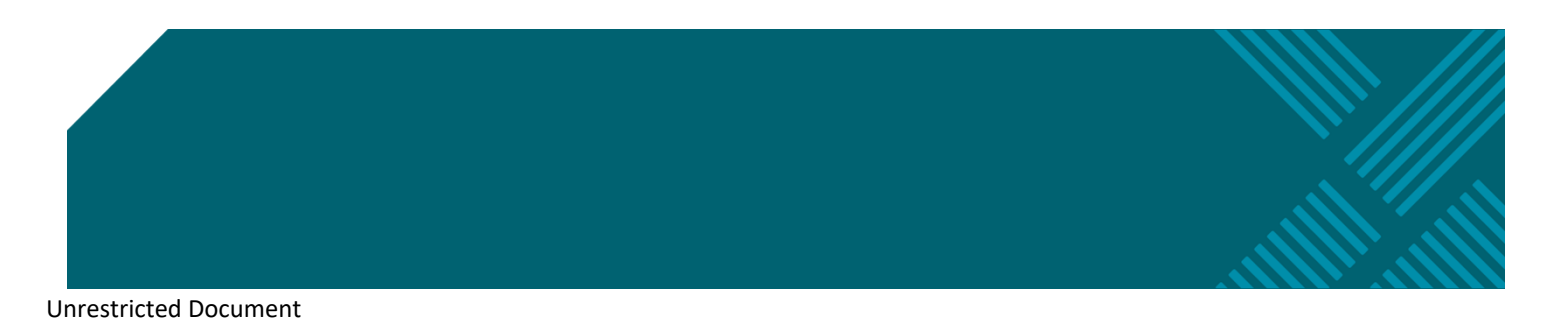